# HOW TO RESET PASSWORD

\* Tài khoản này có thể đăng nhập vào website của tất cả trang web Carriers (CMA CGM, CNC, ANL, APL) và My Customer Service (MyCS) Portal..

\*\* File hướng dẫn áp dụng như nhau trên các Carriers website.

#### Truy cập vào các trang web eBusiness thuộc CMA CGM Group theo đường link dưới đây:

| CMA CGM | http://www.cma-cgm.com/   |
|---------|---------------------------|
| CNC     | https://www.cnc-line.com/ |
| ANL     | https://www.anl.com.au/   |
| APL     | https://www.apl.com/      |

#### **Bước 1:** My CMA CGM $\rightarrow$ Log In

| Shipping End-to-End Solution | tions Air Freight News 🔗 My CMA CGM |
|------------------------------|-------------------------------------|
| ORGANIZE YOUR SHIPMENT       | Log In                              |
| Shipping instructions        |                                     |
| VGM                          | Register an account                 |
| Tare finder                  |                                     |

### Bước 2: Điền email ID → Chọn "Forgotten Password?"

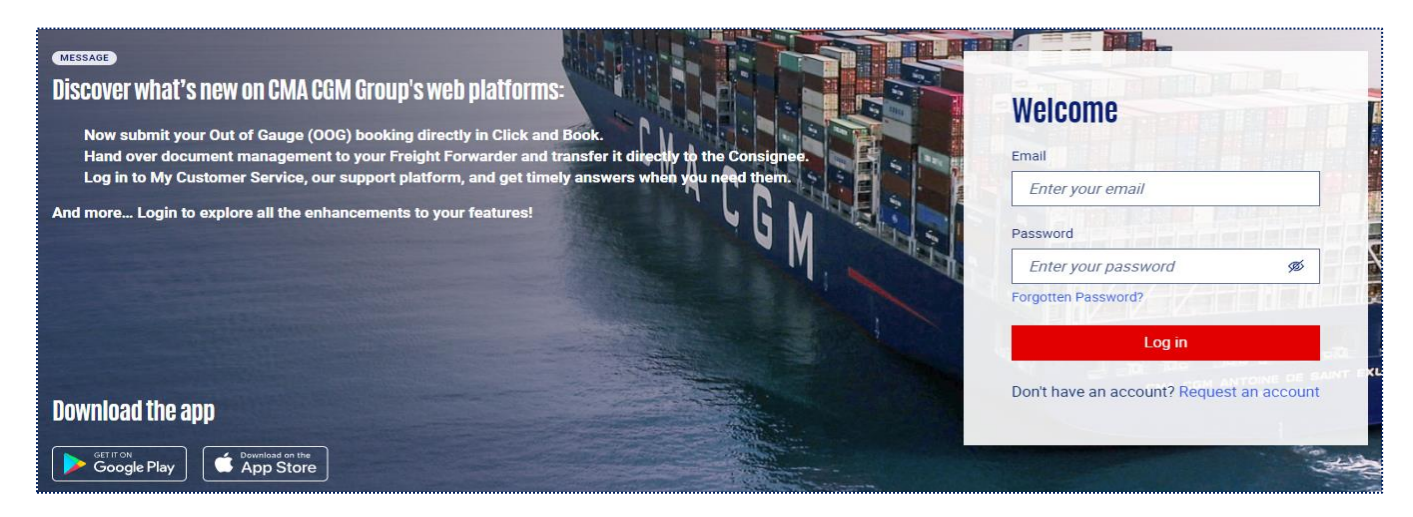

# HOW TO RESET PASSWORD

**Bước 3:** Kiểm tra lại Email Login ID (chú ý không nhập thừa dấu cách trắng) → nhấp vào nút "Receive a verification code"

| Forgotten password                                                                                                    |                                                                                                    |
|----------------------------------------------------------------------------------------------------|----------------------------------------------------------------------------------------------------|
| Forgot your password?<br>Please ask for a new one using your email address.<br>Login (E-mail address)<br>abcde12345@gmail.com | <ul> <li>Fill the e-mail field and click "Receive a verification code"</li> <li>An activation code will be sent to you by email</li> <li>You will be able to change your password with this one</li> </ul> |
| Receive a verification code Cancel                                                                                            |                                                                                                    |

**Bước 4:** Điền <u>Mã kích hoạt</u> được gửi tự động về hòm mail của địa chỉ email đã nhập  $\rightarrow$  Next

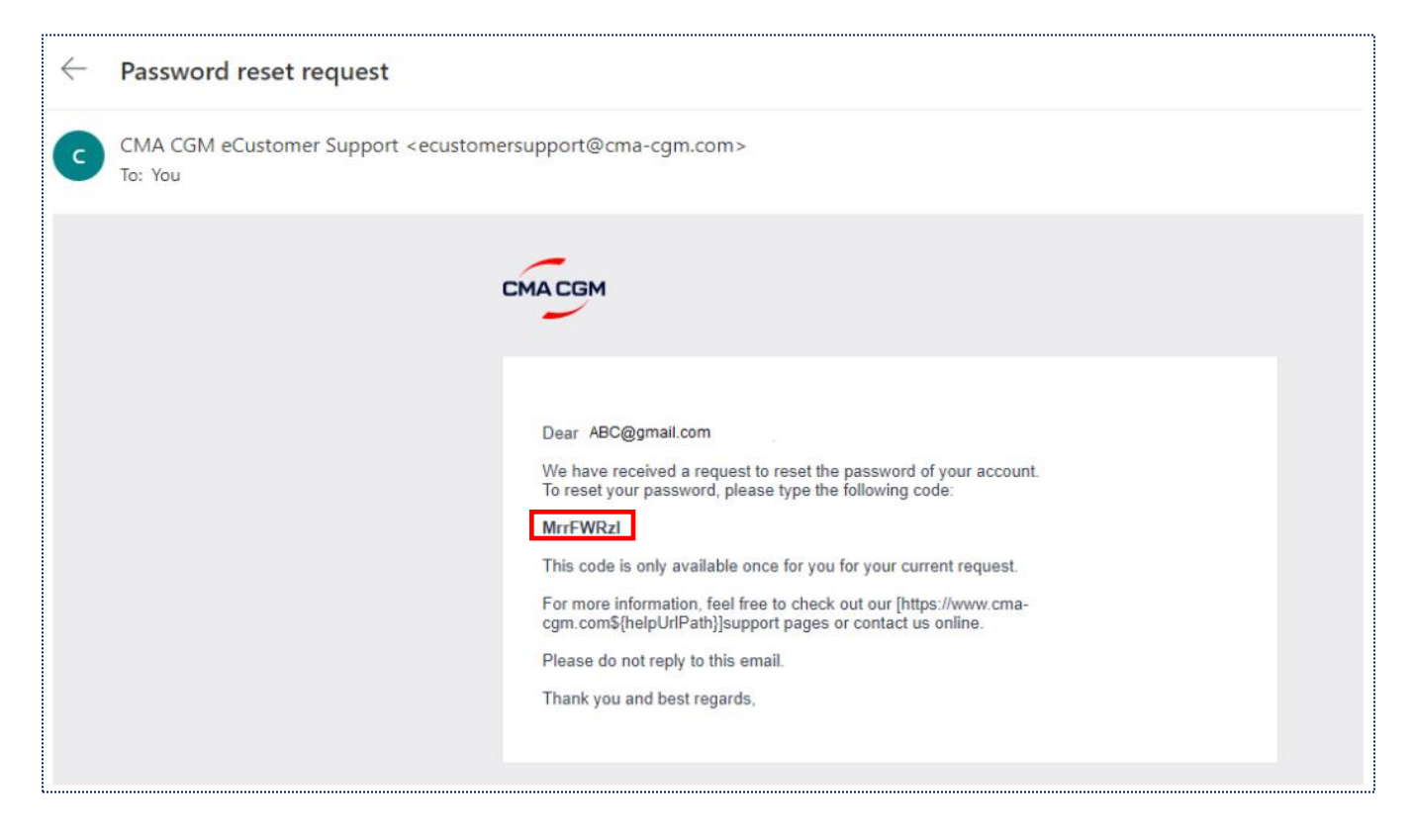

# HOW TO RESET PASSWORD

| Forgotten password                                                                             |                                                                                                    |
|------------------------------------------------------------------------------------------------|----------------------------------------------------------------------------------------------------|
| Forgot your password?<br>Please ask for a new one using your email address.<br>Activation Code | <ul> <li>Fill the activation code and validate.</li> <li>If your code is correct, then you will be redirected to the change password</li> </ul> |
| Enter activation code                                                                          | After the change of your password, you will be redirected to your requested page.                                                               |
| Next Cance                                                                                     |                                                                                                    |

### Bước 5: Đặt mật khẩu mới

| Forgotten nassword                                                                                                    | Modify password                                                    |
|----------------------------------------------------------------------------------------------------|--------------------------------------------------------------------|
| Choose your new password.                                                                                                    | Your password has been successfully changed<br>Back to application |
| Abc123456#                                                                                                    |                                                                    |
| One uppercase character One lower case character One numeric character One special character One special character Read password policy Confirm Password Abc123456# | © 2017 CMA CGM   Legal Terms   1.0.5                               |
| Next Cancel                                                                                                    |                                                                    |

### Quy tắc đặt mật khẩu:

- Chứa chữ hoa, chữ thường, số và kí tự đặc biệt (#, @, !, ...).
- Chứa từ 8 đến 32 kí tự.
- Không chứa thông tin trong Email đăng kí tài khoản, Tên công ty và Họ Tên của người
   đăng kí tài khoản.

#### AVAILABLE ON

MY CMA CGM MY ANL MY APL MY CNC